## SOV/OS

# Pasos de Desinstalación de Certificado Digital en Mac OS

Antes de instalar su Certificado, es recomendable desinstalar los certificados que ya han vencido, siguiendo las siguientes instrucciones:

1.- En el navegador Safari, su certificado está instalado en el "Acceso a Llaveros" de Mac.

Acceda a "Finder", "Aplicaciones", "Utilidades", "Acceso a Llaveros".

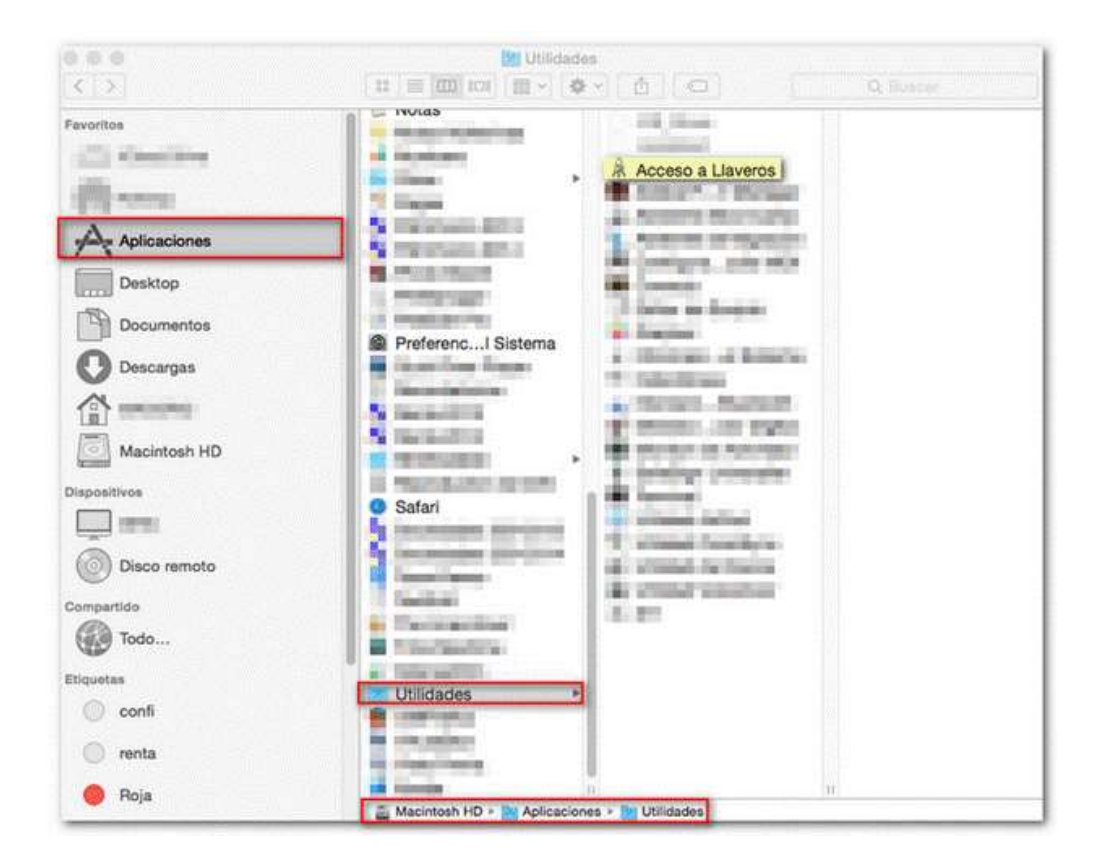

| Sovos Co  | ompl | iance     |
|-----------|------|-----------|
| Coyancura | 2283 | , Piso 10 |

#### **Our Global Offices**

| Boston  | Minneapolis | Boulder   | Amsterdam | Bogotá | Tucuman   |
|---------|-------------|-----------|-----------|--------|-----------|
| Atlanta | London      | São Paulo | Santiago  | Lima   | Stockholm |

Coyancura 2283, Piso 10 Providencia, Santiago, Chile

## SOV/OS

2.- Seleccione "Inicio de sesión" y haga clic en "Mis certificados".

Seleccione el certificado electrónico que desea eliminar y haga clic con el botón derecho del ratón sobre el nombre del certificado (o mantenga pulsada la tecla "Control" mientras hace clic con el botón principal del ratón sobre el certificado).

En el desplegable marque la entrada "Eliminar" junto al nombre del certificado.

| Haga clic para bloqa                                           | ear el llavero inició de sesión.                                    |                                                                                  | Q                                                                                                    |                                                                                                    |
|----------------------------------------------------------------|---------------------------------------------------------------------|----------------------------------------------------------------------------------|----------------------------------------------------------------------------------------------------|----------------------------------------------------------------------------------------------------|
| Llaveros<br>si inicio de sesión<br>Sistema<br>Raiz del sistema | Corplicate<br>Emitido por: FN<br>Ha caducado: d<br>© Este certifica | RTIFICADO<br>MI<br>Iomingo 26 de mayo de 2011 07-46:07 p.m. Er<br>do ha caducado | ipana (Madrid)                                                                                                    |                                                                                                    |
|                                                                | Nombre                                                              |                                                                                  | Clase                                                                                                    | Caducidad                                                                                                    |
|                                                                | NOMBRE CERTIFICADO I                                                | Nueva preferencia de identidad                                                   | 100 March 100 March 100 Ma |                                                                                                    |
|                                                                |                                                                     | Copiar "NOMBRE CERTIFICADO                                                       |                                                                                                    | Real Property in the local diversion of the local diversion of the l |
| Categoria                                                      |                                                                     | Eliminar "NOMBRE CERTIFICADO =                                                   |                                                                                                    | METHODAL -                                                                                                    |
| A Todos los items<br>Contraseñas                               |                                                                     | Exportar "NOMBRE CERTIFICADO                                                     |                                                                                                    | -                                                                                                    |
| Notas seguras                                                  |                                                                     | Obtener información                                                              |                                                                                                    |                                                                                                    |
| Mis certificados                                               |                                                                     | Evaluar "NOMBRE CERTIFICADO                                                      |                                                                                                    | -                                                                                                    |
| Claves Claves Certificados                                     |                                                                     |                                                                                  |                                                                                                    |                                                                                                    |

3.- Confirme de nuevo pulsando el botón "Eliminar".

| R | ¿Seguro que desea eliminar "NOMBRE<br>CERTIFICADO - NIF<br>del llavero inicio de sesión?                                                                                                    |  |
|---|----------------------------------------------------------------------------------------------------|--|
|   | Advertencia: Al borrar una clave privada, los<br>certificados asociados a ella no se podrán volver a<br>usar, lo cual puede que le impida leer mensajes<br>encriptados o establecer conexiones seguras.<br>Continúe sólo si está seguro de que no necesitará más<br>la clave seleccionada. |  |
|   | Cancelar Eliminar                                                                                                    |  |

| Sovos Compliance             |  |  |  |
|------------------------------|--|--|--|
| Coyancura 2283, Piso 10      |  |  |  |
| Providencia, Santiago, Chile |  |  |  |

...

### Our Global Offices

| Boston  | Minneapolis | Boulder   | Amsterdam | Bogotá | Tucuman   |
|---------|-------------|-----------|-----------|--------|-----------|
| Atlanta | London      | São Paulo | Santiago  | Lima   | Stockholm |